# **Parker Management Guidelines**

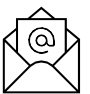

An email from INSServices@aptskidata.co.uk will arrive giving access to the Instant Access Bar Code System.

- Click on the link within the email (This system will not work with Internet Explorer, instead use Google Chrome or other web browsers)
- A message saying Email confirmed will be displayed, press the Log in option displayed on screen
- You will be taken to the sign in page, enter:
  - Your email address
  - Tenant = Cambridge
  - Password, use the password supplied in the email

Once in the Instant Access system:

- Click on the car park name at the top of the page (for clarification, this will show only one car park, however if you have purchased premium 24/7 access this bar code will work at Grafton East, Grafton West, Park Street and Queen Anne Terrace car parks)
- Click on your business name under the Customer List heading

All existing parkers will be shown in the centre of the screen

#### To add a new parker

Press the + Add Parker box

The screen below will be shown, complete as follows:

- Period Complete the start and end date that parking is required
- Article Drop down and select. This tells the system what days and times that parking is permitted
- Email Enter email address where the bar code is to be sent
- First name Of new parker
- Surname Of new parker
- Plates- Leave blank as we do not have ANPR in the car parks
- **Carrier** Scroll down the menu ad select **bar code**. If any other option is selected the car park equipment cannot recognise access
- Email Click to tick in the box. If this is not ticked the bar code will not be emailed out Press Submit

|  |                                                                 |             |                                           |   |         |                   | DATA |  |  |  |  |  |
|--|-----------------------------------------------------------------|-------------|-------------------------------------------|---|---------|-------------------|------|--|--|--|--|--|
|  | Queen Anne Park Street                                          | Grand Arcad | e Grafton West Grafton East               |   |         |                   |      |  |  |  |  |  |
|  | + Add Group + Mailer Template 🖍 Group Change Log Q. Find Parker |             |                                           |   |         |                   |      |  |  |  |  |  |
|  |                                                                 | Parker Ma   | nagement                                  |   |         |                   |      |  |  |  |  |  |
|  | Filter Groups                                                   |             | Group Name High Street Shops Permitte     |   | 5       | Current Parkers 0 |      |  |  |  |  |  |
|  | High Street Shops                                               | Period      | 23/02/2021 00:00:00 - 23/02/2021 23:59:59 | • | Plates  | es Licence Plate  |      |  |  |  |  |  |
|  |                                                                 | Article     | QAT Bus 24/5                              | • | Carrier | Barcodes          | -    |  |  |  |  |  |
|  |                                                                 | Email       | Enter email                               |   | Email   |                   |      |  |  |  |  |  |
|  |                                                                 | Firstname   | Firstname                                 |   |         |                   |      |  |  |  |  |  |
|  |                                                                 | Sumame      | Sumame                                    |   |         |                   |      |  |  |  |  |  |
|  |                                                                 | Neutral     | 0                                         |   |         |                   |      |  |  |  |  |  |
|  |                                                                 | Suspend     | O                                         |   |         |                   |      |  |  |  |  |  |
|  |                                                                 | Close Su    | time                                      |   |         |                   |      |  |  |  |  |  |

Once submitted you will be able to **edit or delete**.

| Manage         | Queen Anne Park Street | Grand Arcade Grafton West Grafton East           |              |           |                 |                     |                     |         |           |
|----------------|------------------------|--------------------------------------------------|--------------|-----------|-----------------|---------------------|---------------------|---------|-----------|
| Group Managers | + Add Group + Maile    | r Template 🛛 🖍 Group Change Log 🔍 Q. Find Parker |              |           |                 |                     |                     |         |           |
|                |                        | Parker Management                                |              |           |                 |                     |                     |         |           |
|                | Filter Groups          | Group Name High Street Shop                      | s            | Pe        | rmitted Parkers | 5                   | Current Parkers 1   |         |           |
|                | High Street Shops      | + Add Parker 💤 Edit Group 🖍 Parker Change I      | Log 🗸 Action | ns        |                 |                     |                     | _       |           |
|                |                        | Filter Parkery                                   |              |           |                 |                     |                     |         |           |
|                |                        | 📕 Email                                          | First name   | Last name | Article Plate   | Valid From          | Valid Until         | Neutral | Suspended |
|                |                        | John.smith@highstreetshops.com                   | John         | Smith     | 553 None        | 23/02/2021 00:00:00 | 23/02/2022 00:00:00 | NO      | NO T      |
|                |                        |                                                  |              |           |                 |                     |                     |         |           |

If you need to edit details, select a parker, once necessary changes are made, press submit.

|                |                                 |                                        |                                                  |            |             |                                       | T SKIDATA |  |  |  |  |  |
|----------------|---------------------------------|----------------------------------------|--------------------------------------------------|------------|-------------|---------------------------------------|-----------|--|--|--|--|--|
| Manage         | Queen Anne Park Stree           | Grand Arcade Grafton West Grafton East |                                                  |            |             |                                       |           |  |  |  |  |  |
| Group Managers | + Add Group + Ma                | er Template                            | emplate 🛛 🖍 Group Change Log 🔍 Find Parker       |            |             |                                       |           |  |  |  |  |  |
|                | Customer List Parker Management |                                        |                                                  |            |             |                                       |           |  |  |  |  |  |
|                | Filter Groups                   | IpS Group Name High Street Shops P     |                                                  |            |             | Permitted Parkers 5 Current Parkers 1 |           |  |  |  |  |  |
|                | High Street Shops               | + Add F                                | arker 🔁 Edit Group 🖍 Parker Change Log 🗸 Actions |            |             |                                       |           |  |  |  |  |  |
|                |                                 | Period                                 | 23/02/2021 00:00:00 - 23/02/2022 00:00:00        | •          | Plates      | Licence Plate                         |           |  |  |  |  |  |
|                | Artic                           |                                        | rticle QAT Bus 24/5                              |            |             | Barcodes                              | -         |  |  |  |  |  |
|                |                                 | Email                                  | John.smith@highstreetshops.com                   |            | Email       | 2                                     |           |  |  |  |  |  |
|                |                                 | Firstname                              | John                                             |            |             |                                       |           |  |  |  |  |  |
|                |                                 | Surname                                | Smith                                            |            |             |                                       |           |  |  |  |  |  |
|                |                                 | Neutral                                | 0                                                |            |             |                                       |           |  |  |  |  |  |
|                |                                 | Suspend                                | 0                                                |            |             |                                       |           |  |  |  |  |  |
|                |                                 | Close S                                | ubmit                                            |            |             |                                       |           |  |  |  |  |  |
|                |                                 |                                        |                                                  | Parker upo | dated Smith |                                       |           |  |  |  |  |  |

### Adding another parker

| Ĝ Ĉ https://ins-se                                                          | ervices.apt-services.net |                   |                             |               |           |              |         |                     |                     | \$ <b>6</b> | t= @      |      |
|-----------------------------------------------------------------------------|--------------------------|-------------------|-----------------------------|---------------|-----------|--------------|---------|---------------------|---------------------|-------------|-----------|------|
|                                                                             |                          |                   |                             |               |           |              |         |                     |                     |             | APT 5K    | DATA |
| Manage                                                                      | Queen Anne Park Street   | Grand Arcade G    | rafton West Grafton East    |               |           |              |         |                     |                     |             |           |      |
| Crum Managers + Add Group + Mark Template & Group Change Log Q, Find Parker |                          |                   |                             |               |           |              |         |                     |                     |             |           |      |
|                                                                             | Customer List            | Parker Management |                             |               |           |              |         |                     |                     |             |           |      |
|                                                                             | Filter Groups            | 4                 | Group Name High Street Sho  | ops           | P         | ermitted Par | rkers 5 |                     | Current Parkers 1   |             |           |      |
|                                                                             | High Street Shops        | + Add Parker      | 럎 Edit Group 🖍 Parker Chang | e Log 🔶 Actio | ns        | - 1          |         |                     |                     |             |           |      |
|                                                                             |                          | Filter Parkers    |                             |               |           |              |         |                     |                     |             |           |      |
|                                                                             |                          | Email             |                             | First name    | Last name | Article      | Plate   | Valid From          | Valid Until         | Neutral     | Suspended |      |
|                                                                             |                          | IIb John.s        | mith@highstreetshops.com    | John          | Smith     | 553          | None    | 23/02/2021 00:00:00 | 23/02/2022 00:00:00 | NO          | NO        | Î    |
|                                                                             |                          |                   |                             |               |           |              |         |                     |                     |             |           |      |

You can continue to add parkers until the maximum number of permitted parkers has been reached.

The barcode(s) produced can be used immediately

If you have any questions or problem using the system, please contact

carparks@cambridge.gov.uk.

## Using a Car Park QR Bar Code

This QR bar code will allow entry and exit at the requested car park

## How to get enter and exit the car park

- 1. When entering the car park do <u>NOT</u> press for a ticket
- 2. Show the QR code to the reader on the entry machine, which is beneath the left-hand side of the machine as shown in the photograph below
- 3. The barrier will open to allow entry, no ticket will be issued
- 4. You do not need to visit a pay station, no payment is required
- 5. When exiting, show the QR bar code to the reader on the machine as you did at the entry and the barrier will open to allow exit

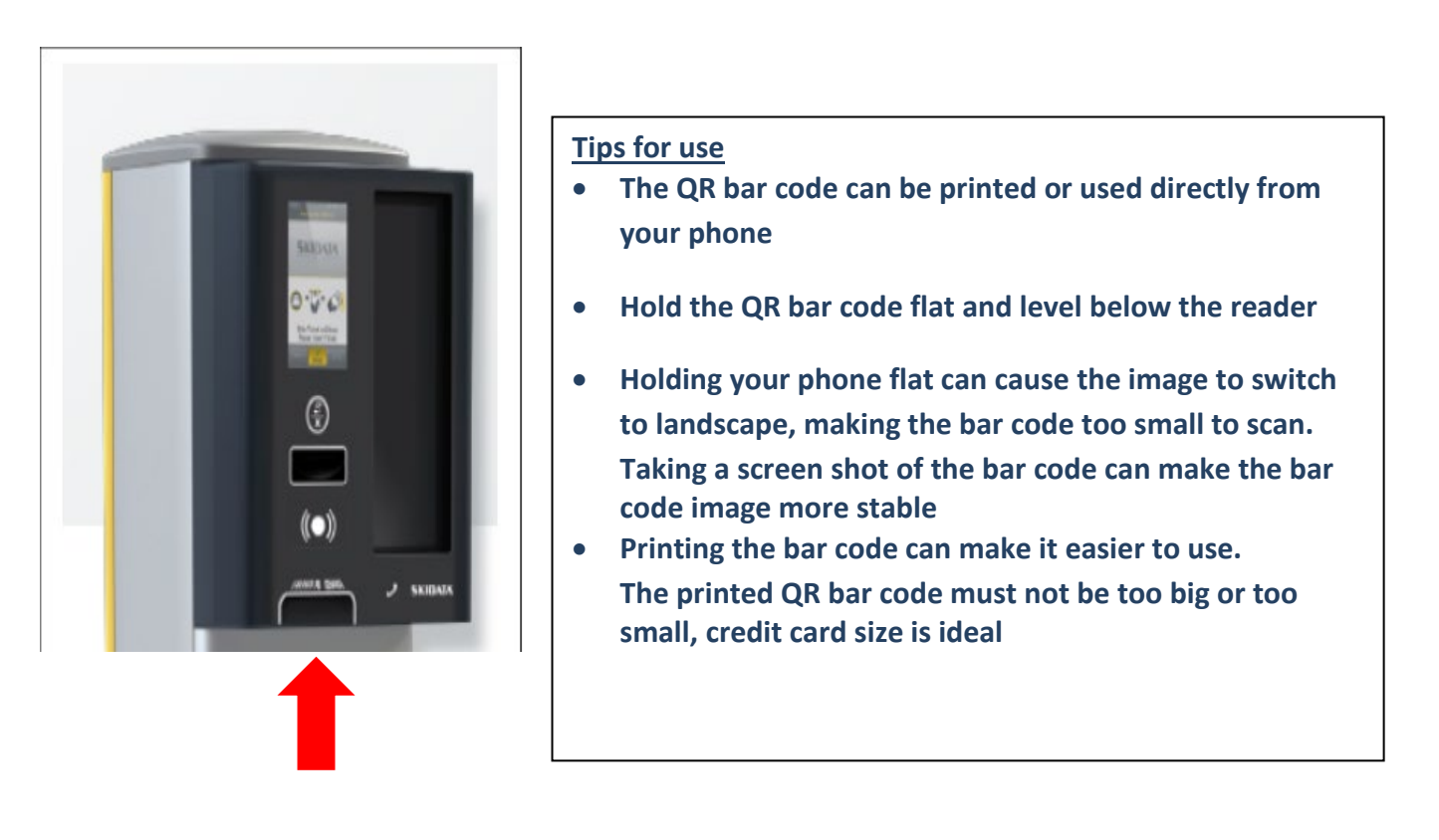

### **Please Note:**

If a ticket is taken at entry by mistake, you must immediately exit the car par using this ticket (no fee will be due) and re-enter using your QR bar code.

If your QR bar code is not available at exit, a lost ticket fee will apply, this amount will be non-refundable.

If your stay exceeds the time permitted by your QR bar code an additional parking charge may be due. Scan your QR bar code to the reader at a paystation or exit machine and pay the fee shown.

This QR code will only work at the car park allocated and within the times permitted.

The QR code will only let one person in the car park at any one time.

If you have any questions or problems when using the car park press the help button on any entry, exit or pay machine or call Cambridge City Council Parking Services on 01223 457337

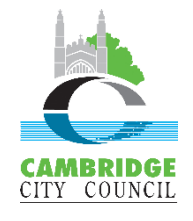